## Upload bereits existierender Assessmentdaten

Haben Sie bereits einmal ein CyberRisk Rating Assessement ausgefüllt und den Report heruntergeladen, haben Sie auch eine JSON Datei erhalten. Diese Datei können Sie nun verwenden, um Ihre bereits beim letzten Assessment angegebenen Daten, durch einen Upload wieder verwenden zu können.

## Dies funktioniert wie folgt:

- 1. Melden Sie sich im Portal unter <u>https://cr.nimbusec.com</u>an.
- 2. im Reiter "Assessments" finden Sie das zu startende Assessmen

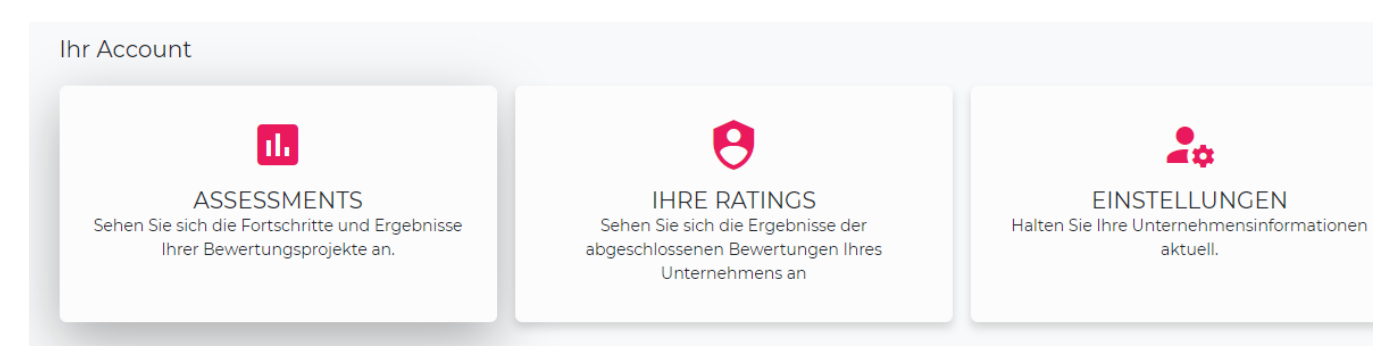

3. Klicken Sie auf "zum Assessment", um zu Ihrem Assessment zu gelangen

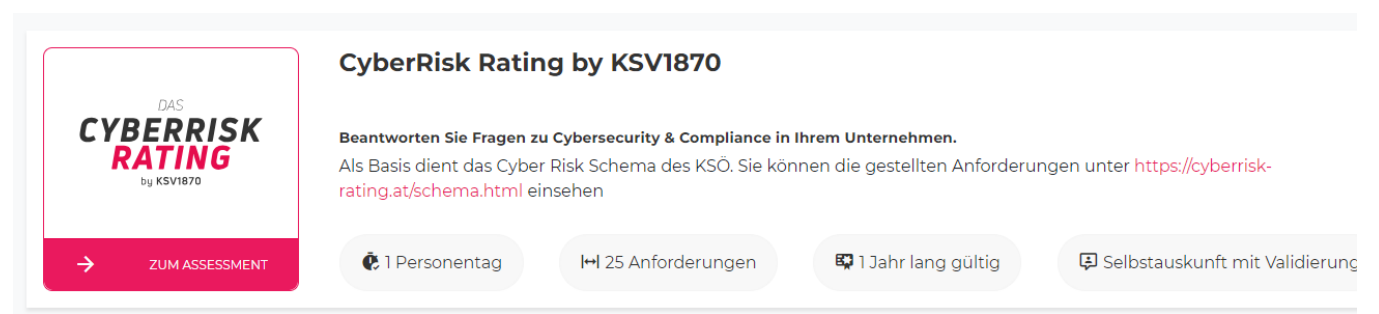

4. unter dem Button "Assessment Prozess starten" finden Sie eine Upload möglichkeit. Hier können Sie Ihr JSON File mittels drag & drop hineinziehen und somit Ihre alten Daten hochladen.

## ASSESSMENTPROZESS STARTEN

|                                | oder                                                                 |
|--------------------------------|----------------------------------------------------------------------|
| ,                              | æ                                                                    |
| Antworten aus verg<br>oder dur | gangenem Assessment per Drag & Drop<br>rchsuchen importieren (.json) |
| Datei auswählen                | Keine ausgewählt                                                     |
| ·                              |                                                                      |

5. Anschließend das Assessment starten und Ihre Angaben ggf. anpassen.

Bitte achten Sie darauf, dass das Schema jedes Jahr angepasst wird und sich somit auch die Fragestellungen etwas ändern können. Lesen Sie daher in jedem Fall jede Frage durch und überprüfen Sie, ob Ihre Antwort vom letzten Jahr noch korrekt und vollständig ist und alle Aspekte der Frage erfüllt.

Revision #2 Created 4 November 2024 09:39:09 by Rebecca Rammer Updated 4 November 2024 11:04:36 by Rebecca Rammer